# はがきに印刷するレポートを作ってみよう

2

# はがき用レポートの紹介

この章では、はがきに印刷するためのレポート(「はがき用レポート」と表記します)を作成します。レ ポートを作成する前に、はがき用レポートと表ファイルについて見てみましょう。

# はがき用レポートのいろいろ

はがき用レポートを使うと、つぎのようなはがきに印刷できます。

- 普通はがき : 官製はがき、宛名面が無地の私製はがき
- 往復はがき : 往信と返信が対になったはがき
- 年賀はがき : お年玉つき年賀はがき
- さくらめーる:春の絵柄つきはがき
- かもめーる : 暑中見舞い用はがき

普通はがきのプレビュー

はがき用レポート

便宜的に「はがき用レポート」 と呼びます。P.4 で説明したレ ポートの種類としては、単票形 式レポートになります。

|             | and margine in the second second seco |      |
|-------------|----------------------------------------------------------------------------------------------------|------|
|             | 原数様                                                                                                    | 530  |
|             | アンンドリン語大きのでき                                                                                                    | 0.00 |
|             | 大副時大副市会社のオック社「ローー」-1日                                                                                                    | 11   |
|             | 0                                                                                                    |      |
| M SUBRICE   | 5                                                                                                    |      |
| 原<br>敬<br>様 | 53                                                                                                    |      |
| マンション       | 0 0 0                                                                                                    |      |
| 府大阪市北区ひば    | 111                                                                                                    |      |
|             |                                                                                                    |      |

株式会社 管理工学研究所

ショーニー エスウェ

1060031

館木409号

ケローローニーニ

# はがき用レポートに向いた表ファイルの紹介

はがき用レポートを作成するときのもとになる表(印刷対象表といいます)について説明 します。はがき用レポートに必要な表の項目の構成について、ポイントを示しておきます。 宛先によって、つぎの3種類の項目構成が考えられます。

- 会社の担当者宛て
- 会社の部署宛て(担当者名が不明な場合も含む)
- 個人宛て

## 会社の担当者宛ての場合

会社の担当者宛ての場合は、つぎのような項目を含んでいる必要があります。なお、項目 名は一例です。実際の表と違っていてもかまいません。

| 項目名の例 | 入力されているデータ内容                   |
|-------|--------------------------------|
| 郵便番号  | 7 桁の郵便番号(全角文字でも半角文字でもかまいません)   |
| 住所    | 都道府県~所番地(都道府県名は省略されていてもかまいません) |
| ビル名   | ビル名~フロア番号など                    |
| 会社名   | 会社名                            |
| 部署名   | 部署の名前                          |
| 氏名    | 担当者の氏名                         |

※ 住所の項目にフロア番号、部屋番号などが入力されていてもかまいません。

※ 所番地は、全角文字でも半角文字でもかまいません(全角文字で印刷されます)。

※ 担当者名の項目には、かならず担当者名が入力されていなければなりません。

### 会社担当者宛ての表の例(定義画面)

|          | #11.6 Tubb  | And in case of the local division of the local division of the loc | TRAINING TO STATE  | 410717 |  |
|----------|-------------|----------------------------------------------------------------------------------------------------|--------------------|--------|--|
| 1.000    | 1.44        | 14.12                                                                                                    | and out of the set |        |  |
| 2 34     | 142 124     | 11.111                                                                                                    | 6.91               |        |  |
| 3 101    | 249         | 6.01                                                                                                    |                    |        |  |
| 8.92     | 1 t+1       | 11.11                                                                                                    |                    |        |  |
| 1.28     | 1497        | 11,01                                                                                                    |                    |        |  |
| 8.98     | <b>太中</b> 利 | 1.11                                                                                                    |                    |        |  |
| 1.0.7    | 太平府         | 8,48                                                                                                    |                    |        |  |
| 1.07     | <b>北平</b> 利 | 14,11                                                                                                    |                    |        |  |
| 1 E4     | 6 ±175      | 19,010                                                                                                    |                    |        |  |
| 18 101   | 10. 土平利     | (1.1)                                                                                                    |                    |        |  |
| 11 p.t.  | (a) 北平町     | 10,01                                                                                                    |                    |        |  |
| 12 19 17 | REAT STA    | 11.11                                                                                                    |                    |        |  |
| 10.001   | 支牢列         | 16,01                                                                                                    |                    |        |  |
| 14. 814  | 文本列         | 15.01                                                                                                    |                    |        |  |
| 18 2.0   | 410 DR4     | 14,29                                                                                                    |                    |        |  |
| 10 200   | ¥/18 84     | 14,31                                                                                                    |                    |        |  |
| 1        | 1 2 10 14   | 1211                                                                                                    |                    |        |  |
| 10.00    |             |                                                                                                    |                    |        |  |

# 会社の部署宛ての場合

会社の部署宛ての場合(担当者名を印刷しない場合)は、つぎのような項目のを含んで いる必要があります。なお、項目名は一例です。実際の表と違っていてもかまいません。

| 尚者名   | 部者の名前(敬称は通常「御中」になります)          |
|-------|--------------------------------|
|       |                                |
| 会社名   | 会社名                            |
| ビル名   | ビル名~フロア番号など                    |
| 住所    | 都道府県~所番地(都道府県名は省略されていてもかまいません) |
| 郵便番号  | 7 桁の郵便番号(全角文字でも半角文字でもかまいません)   |
| 項目名の例 | 入力されているデータ内容                   |
|       |                                |

※ 住所の項目にフロア番号、部屋番号などが入力されていてもかまいません。

- ※ 所番地は、全角文字でも半角文字でもかまいません(全角文字で印刷されます)。
- ※ ビル名が単独の項目ではなく、住所の項目の末尾に入力されていてもかまいません が、バランスよく印刷するには、つぎの表のように住所と別の項目になっているほう がよいでしょう。

### 住所の項目

住所を「都道府県~市区町村 名」と「所番地」などのよう に2項目に分割して入力して いる場合には、レポート定義を 修正してひとつにまとめて扱う 必要があります(P.18コラム参 照)。

### 会社部署宛ての表の例(定義画面)

| Q     | 100.0  | T-28       | ATM 181 | #3-03/4#B% | #10/EX |   |
|-------|--------|------------|---------|------------|--------|---|
|       | 9/2/6  | <b>天常利</b> | 11,11   |            |        |   |
| 1     | 886    | 这年时        | 11,70   |            |        |   |
| 3     | τ      | 太平利        | 1.10    |            |        |   |
|       | 189    | 大中府        | 34,81   |            |        |   |
|       | 2.46   | 文字列        | 18,01   |            |        |   |
|       | 6/210. | 法审判        | 19.09   |            |        |   |
|       | WEFH1  | 太平利.       | 11.11   |            |        |   |
|       | 28473  | BM .       | 16.0    |            |        |   |
|       | ER4/IS | 59         | 14,11   |            | 1      |   |
|       |        |            |         |            |        |   |
| 111-1 | 11     | 9          | 2 ( A)  |            |        | 1 |
| **    |        |            |         |            |        |   |

# 個人宛ての場合の表

個人宛ての場合は、表(住所録)はつぎのような項目を含んでいる必要があります。な お、項目名は一例です。実際の表と違っていてもかまいません。

| 項目名の例  | 入力されているデータ内容                   |
|--------|--------------------------------|
| 郵便番号   | 7桁の郵便番号(全角文字でも半角文字でもかまいません)    |
| 住所     | 都道府県~所番地(都道府県名は省略されていてもかまいません) |
| マンション名 | マンション名/アパート名~部屋番号              |
| 氏名     | 氏名                             |

- ※ 住所の項目に部屋番号などが入力されていてもかまいません。
- ※ 所番地は、全角文字でも半角文字でもかまいません(全角文字で印刷されます)。
- ※ マンション名/アパート名が単独の項目ではなく、住所の項目の末尾に入力されてい てもかまいませんが、バランスよく印刷するには、つぎの表のように住所と別の項目 になっているほうがよいでしょう。

#### 住所の項目

住所を「都道府県~市区町村 名」と「所番地」などのよう に2項目に分割して入力して いる場合には、レポート定義を 修正してひとつにまとめて扱う 必要があります(P.18コラム参 照)。

| 個人宛 | ての表の例 | (定義画面) |
|-----|-------|--------|
|-----|-------|--------|

|        | 100110 | 17128  | 20100-001 | MALINA MILE                                 | 410722 |   |
|--------|--------|--------|-----------|---------------------------------------------|--------|---|
|        | 16.5   | 2931   | 18,31     |                                             |        |   |
| 2      | 8484   | 文字列    | 11.10     | 15-61                                       |        |   |
|        | 991    | 文平列    | 4,00      | (10) (1) (1) (1) (1) (1) (1) (1) (1) (1) (1 |        |   |
| 4      | Ψ.     | 土平利    | 8.78      |                                             |        |   |
|        | 1578   | 大中府    | 16.01     |                                             |        |   |
|        | 722404 | 文平利    | 18,40     |                                             |        |   |
| 3      | 10.    | 北平列    | 16.01     |                                             |        |   |
|        | Fat    | 大年月    | 11.11     |                                             |        |   |
|        | 772694 | 大中利    | 11.11     |                                             | 12     |   |
| 18     | 8756   | 文平列    | 11.41     |                                             |        |   |
|        | 286    | 志平利 .  | 11.41     |                                             |        |   |
| 12     | 198    | 大中利    | 3.41      |                                             |        |   |
| - 18   | #FE11  | 大学科    | 18,21     |                                             |        |   |
| ale.   | 1.1    | 18 - 1 | (#1)      |                                             |        |   |
| (第二世代書 |        |        |           |                                             |        | , |

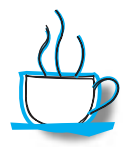

# 「都道府県~市区町村名」「所番地」の2項目に分割して入力している 場合

はがきや封筒用のレポートをテンプレートで作成する場合、住所は「都道府県~所番地」 までが1項目に入力されているものとして取り扱います。このため、住所を「都道府県~ 市区町村名」と「所番地」、あるいは「都道府県」と「市町村~所番地」など複数の項目 に分割している場合には、レポート作成後につぎのように定義を修正する必要があります。

| 該 jusho2分 | 割.61 (専有) 2 | 间目漏性发更 |        |                  |
|-----------|-------------|--------|--------|------------------|
|           | 項目名         | データ型   | 表示幅 :桁 |                  |
| 1         | 氏名          | 文字列    | 14.30  |                  |
| 2         | ふりがな        | 文字列    | 19.90  |                  |
| 3         | 11101       | 文宇列    | 4.03   |                  |
| 4         | T           | 文字列    | 8.70   |                  |
| 5         | 市町村名        | 文字列    | 34.87  | ── 市町村名          |
| 6         | 所香地         | 文宇列    | 12.18  | ┓ 所番地が別の項目になっている |
| 7         | マンション名      | 文字列    | 19.52  |                  |
| 8         | TEL.        | 文字列    | 15.23  |                  |
| 9         | FAX         | 文字列    | 15.23  |                  |
| 10        | 携带電話番号      | 文宇列    | 15.23  |                  |
| 11        | 会社名         | 文字列    | 27.37  |                  |

レポート定義画面で住所を印刷するテキストオブジェクトの属性画面を表示し、[テキスト] タブの[ソース]を修正します。住所が[市町村名]と[所番地]の2項目になっている 場合の、テキストオブジェクトの属性画面での修正例を示しておきます。 なお、[オブジェクトの属性] 画面については、P89を参照してください。

| 979年18日: 74月1<br>(7-21日) (書文   | 9<br>平園頃(自主角() | 1011321-011 | 1427 |  |
|--------------------------------|----------------|-------------|------|--|
|                                |                |             |      |  |
| *########                      | (み文学術)ない       |             |      |  |
| ☑ 標準総理をするとう<br>□ ?=1'5/7 地理をする | w              |             |      |  |

「#文字置換(#全角([市町村名]),"-","-")」を 「#文字置換(#全角([市町村名]<u>+[所番地]</u>),"-","-")」に修正する

# テンプレートではがき用レポートを作ろう

はがき用レポートは、桐内蔵のひな形(テンプレートといいます)を使って作成します。封筒の宛名を 印刷するレポートも同様の操作で作成できます。

# はがき用レポート作成の流れ

桐内蔵の**テンプレート**(ひな形)を使ってはがき用レポートを作成します。普通はがき、 往復はがき、年賀はがきをはじめとする各種の官製はがきに対応しています。 はがき用レポートは、およそつぎのような流れで作成します。

封筒用レポート 封筒用レポートもほぼ同じ操作 で作成できます。

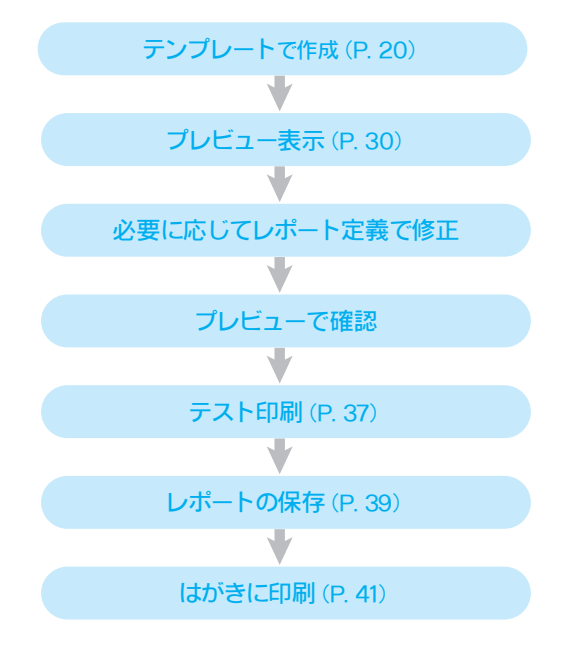

# テンプレートではがき用レポートを作る

桐内蔵のテンプレートを使って、はがき用レポートを作りましょう。

|                                                 |                                  | 530 | 00          | 11                   |  |  |
|-------------------------------------------------|----------------------------------|-----|-------------|----------------------|--|--|
| 호텔 등관 8년 19년 19년 19년 19년 19년 19년 19년 19년 19년 19 | HOLD IN THE REPORT OF THE REPORT | 原数權 | テンション語をするの時 | 大開設大阪市地区ひばりク丘一〇―二一一三 |  |  |

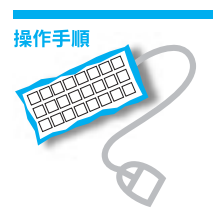

| 2014774(kolicit)         2014           201         201         2014         2014         2014         2014         2014         2014         455.6         2014         455.6         2014         455.6         2014         455.6         2014         455.6         2014         455.6         2014         455.6         2014         455.6         2014         455.6         2014         455.6         2014         455.6         2014         455.6         2014         455.6         2014         455.6         2014         455.6         2014         455.6         2014         455.6         2014         455.6         2014         455.6         2014         455.6         2014         455.6         2014         455.6         2014         455.6         2014         455.6         2014         455.6         2014         455.6         2014         455.6         2014         455.6         2014         455.6         2014         455.6         2014         455.6         2014         455.6         2014         455.6         2014         455.6         2014         455.6         2014         455.6         2014         455.6         2014         455.6         2014         455.6         2014         455.6 | ここをクリックすると既存の<br>レポートの一覧が出てくる |
|----------------------------------------------------------------------------------------------------|-------------------------------|
|                                                                                                    | <u>ここをクリックしてフォルダ</u> を切り替える   |
| CWCWCPUVWSample#WCPプレンスW<br>CWCWCPUVHSample#WCPプォームW<br>WCWCPUVHSample#WCPプォームW<br>WCWCPUVHSample#WCPプランW<br>CWCPUCPUVHSample#WCPプランW                                                                                                    |                               |
|                                                                                                    |                               |
| 77(A&@):                                                                                                    |                               |

フォルダについて

ここでは練習用のフォルダにレ ポートファイルを作成していま す。実際に運用するときには、 「C:¥K3¥Data¥」フォルダ などのデータ用のフォルダに作 成してください。 2 🗋 (新規作成)をクリックします。

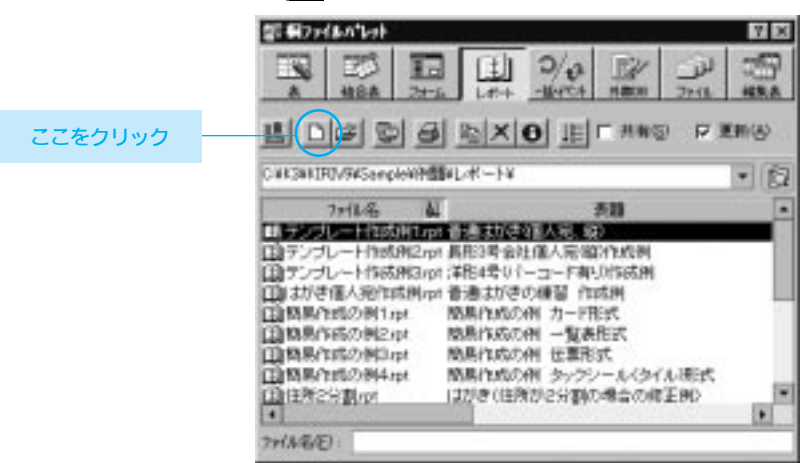

③[レポートの新規作成] 画面が出てきます。作成するレポートのファイル名を入力して [作成] ボタンをクリックします。

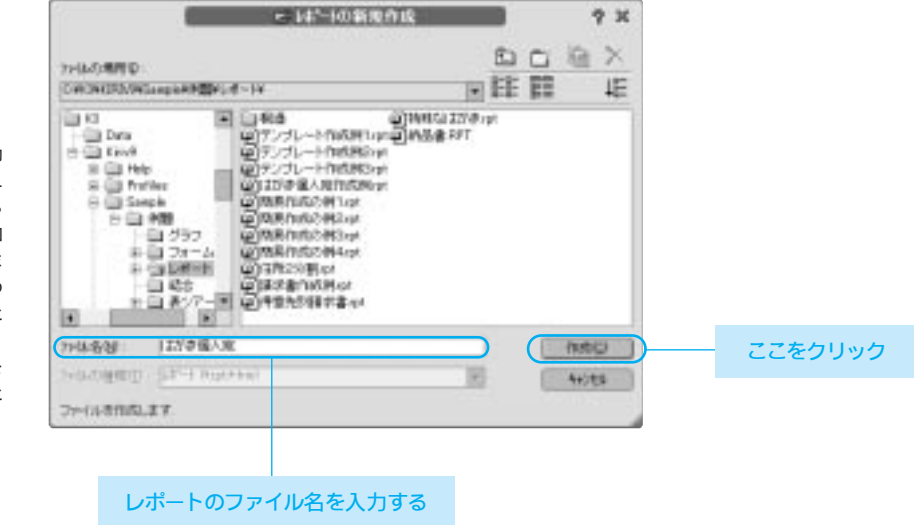

### ファイル名

ファイルには、レポートの目的 を示す名前をつけます。たとえ ば、はがき用レポートなら 「hagaki」あるいは「はがき個 人宛」などのような名前にしま す。なお、フォルダ内の既存の レポートファイルと同じ名前に することはできません。 レポートファイルであることを 示す拡張子 (rpt) は自動的に 付加されます。

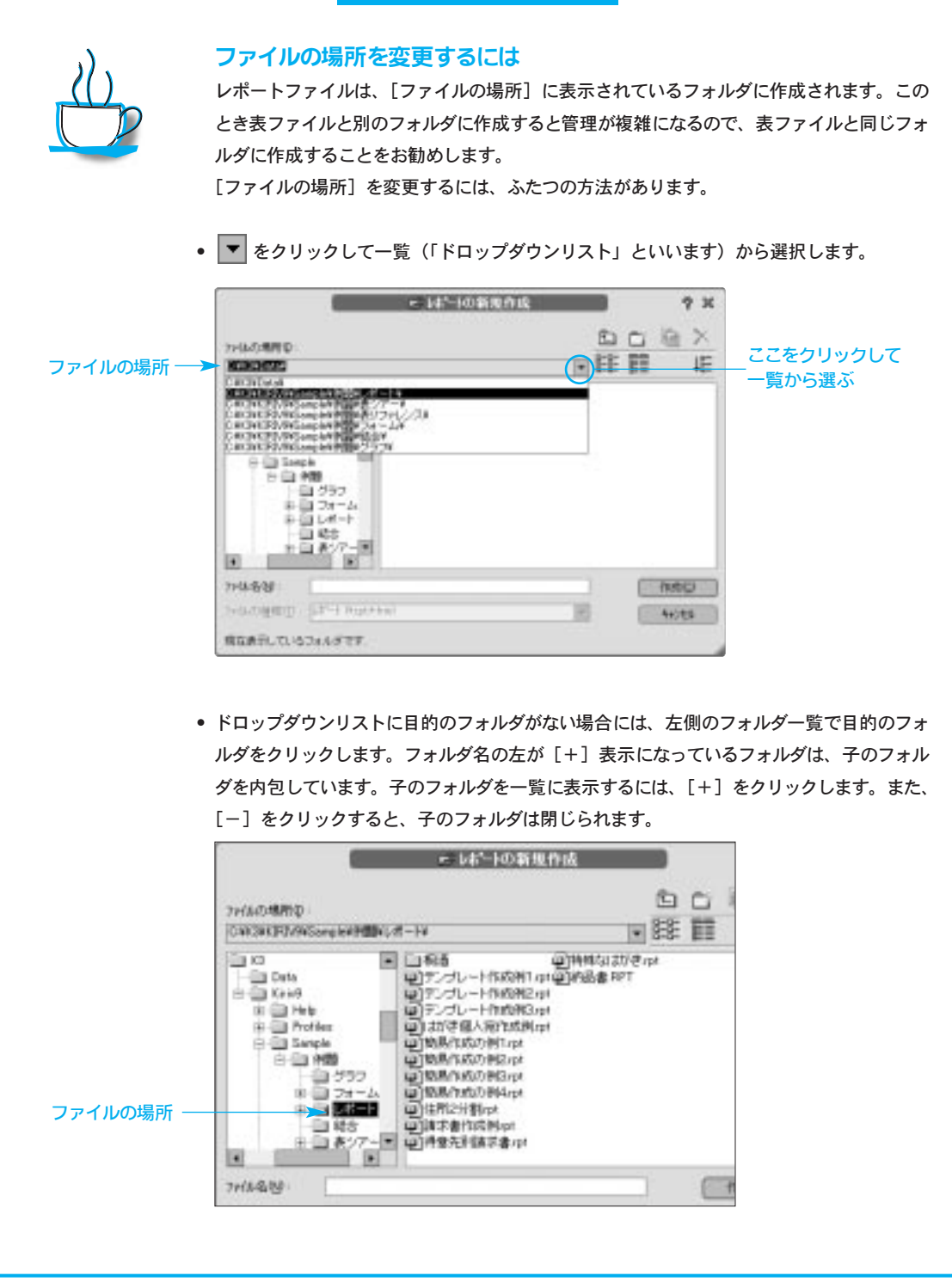

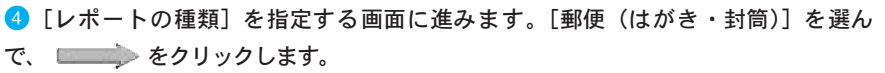

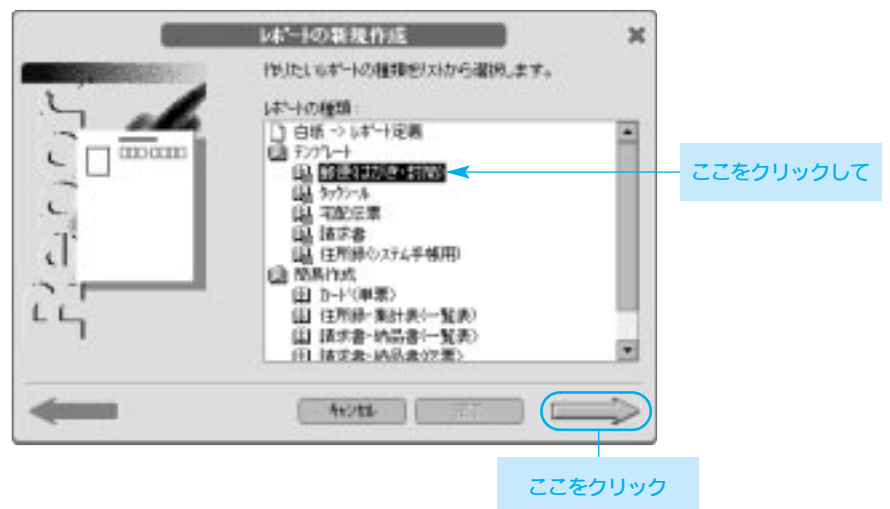

⑤ [郵便テンプレート(1/7)] 画面に進みます。[種類のリスト] で「普通はがき」を選択して ■■■■● をクリックします。なお、「封筒」については、コラムを参照してください(P.31)。

| <br>2225年1 (1977)<br>(2218、8751 2月1日の登録を選挙します。 | ж  |           |
|------------------------------------------------|----|-----------|
| 121/9-1780-32760                               | ■< | - ここをクリック |
| B080-5                                         |    |           |
| 108                                            | ⇒  |           |

と で前後の 画面に行き来できます。前の画 面の指定を確認したり、修正 したい場合には、 を クリックして戻ってください。

### 用紙サイズがプリンタド ライバに設定されていな いとき

選択したはがきや封筒のサイズ がプリンタドライバに設定され ていないときには、この画面の 右下に説明文が表示されます。 確認してください。 プリンタドライバの設定につい ては「付録」を参照してくださ い。

### 宛先形式

[宛先形式] と表の項目との関 係は、P.15を参照してくださ い。 ⑤ [郵便テンプレート(2/7)] 画面に進みます。[宛先形式] で宛先の様式を選択します。「会社担当者宛」~「個人宛」をクリックすると左側のイメージが連動して変わるので、参考にしてください。[文字の方向]を選択して をクリックします。ここでは、それぞれ「個人宛」、「縦書き」を指定します。

|                                         | どれかをクリ  |
|-----------------------------------------|---------|
|                                         |         |
| ■ T # T # T # T # T # T # T # T # T # T | どちらかをクリ |
|                                         |         |

フォントの指定 毛筆書体などで印刷する には、コンピュータに毛筆 のフォントがセットアップ されている必要がありま す。日本語フォント一覧 の中に毛筆書体がない場 合には、セットアップされ ていないので、印刷できま せん。

#### 文字変換

宛名を印刷するときの所番地 などの数字の扱いです。「なし」 は入力されているデータのとお りに印刷し、「漢数字1」は数 字を漢数字(〇〜九)に変換 して印刷します。 ✓ [郵便テンプレート(3/7)] 画面に進みます。宛名の文字のフォント(書体)を指定します。[フォント名]でフォントを選択すると、左側のイメージが変わるので参考にしてください。「ゴシック体」など見やすいフォントを選びましょう。

縦書きなので[文字変換]で「漢数字1」を選び、 💷 🎰 をクリックします。

| -             | 13(17)2°0-1 (177)      | ж                                |
|---------------|------------------------|----------------------------------|
| 東京都港区西麻布三—三—— | NONOMERICSTREAMENDLET. | どれかをクリック     ここをクリック     ここをクリック |
| <del>(</del>  | Hots                   | $\Rightarrow$                    |

⑧ [郵便テンプレート(4/7)] 画面に進みます。印刷対象の表ファイルを指定します。
 ⑦ (表ファイル名)をクリックすると、[表の選択] 画面が出てきます。

| CITIZE CONTRACTOR                | #1+146@             | ここをクリッ |
|----------------------------------|---------------------|--------|
| 1000007h.<br>10087h.<br>111117h. |                     |        |
| +                                | 単心(WTS<br>単一葉大条件SQ) |        |
| ****                             | \$2155-844-6-Q      |        |
|                                  | -IDAMSUD            |        |
|                                  |                     |        |
|                                  |                     |        |

**9**表ファイル一覧で、はがき用レポートで印刷する表ファイル(Jusho.tbl)を選んで

[OK]ボタンをクリックします。

| - A078                                                                                                    |               | 9 X   |             |
|----------------------------------------------------------------------------------------------------|---------------|-------|-------------|
| 7月4月1日<br>【FRENCESSAREAREAREAREAREAREAREAREAREAREAREAREAREA                                                                                                    | (1)<br>日<br>日 | 目前×   |             |
| 10         446           Dra         10000           Cond         10000           Cond         10000 |               |       | - 表ファイルを選んで |
| 가네/중앙 / JJSH0.TBL                                                                                                    | 10            |       | ここをクリック     |
| R00.2:7=(A&@0.27                                                                                                    |               | 40,03 |             |

レポートと印刷対象表 レポートは、基本的にもとになった表(対象表といいます)に 専用となります。

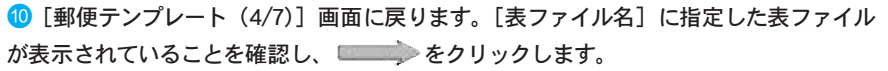

|                                                                                             | 11月22日1日(177)<br>印刷作ちあから142と、赤さ株作住記録します。 | ж |               |
|---------------------------------------------------------------------------------------------|------------------------------------------|---|---------------|
| Attantes 70.                                                                                | #19(845/[D):<br>.A.040 TBL               | 8 | - 表ファイル名を確認して |
| 4<br>4<br>4<br>4<br>4<br>4<br>4<br>4<br>4<br>4<br>4<br>4<br>4<br>4<br>4<br>4<br>4<br>4<br>4 | あた時1<br>                                 | * |               |
| -                                                                                           | Rota (                                   |   |               |

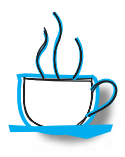

# 表の操作

[表の操作]は、レポートを印刷するときに自動的に実行したい処理条件があるとき に、 ▼ をクリックして一覧から選択します。たとえば、絞り込んだ結果を印刷したいと きには、[絞り込み条件名]を指定します。また、データの重複を検査して印刷するには、 [単一化条件名]を指定してください。

ただし、表編集画面から印刷する場合は、編集状態のとおりに印刷され、ここでの指定は 無効になります。編集中の表をレポート印刷する場合は注意してください。  ① [郵便テンプレート(5/7)] 画面に進みます。レポート上の領域と表の項目との対応 づけを行ないます。左側のイメージの番号を参考にして、項目を指定してください。[項 目]の指定欄をクリックすると、 ▼ が出てくるので、クリックして項目名一覧から選択 します。[敬称]は必要に応じて変更します。それぞれの項目を指定し、 ► をクリッ クします。

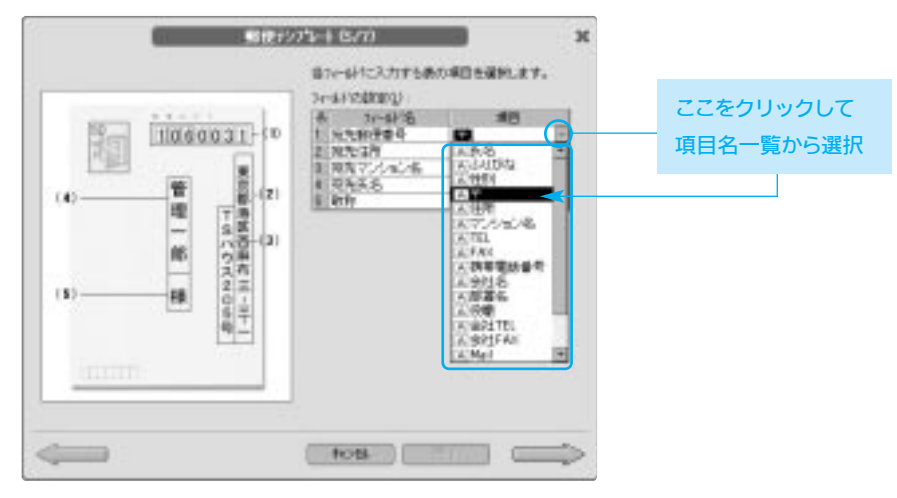

### 表の構造(定義)

はがきテンプレートでは、住所 の項目の構成が「都道府県~ 所番地」「ビル・マンション名 ~部屋番号」の2項目になっ ていることを想定しています。 詳しくは、P15を参照してくだ さい。

# 指定後

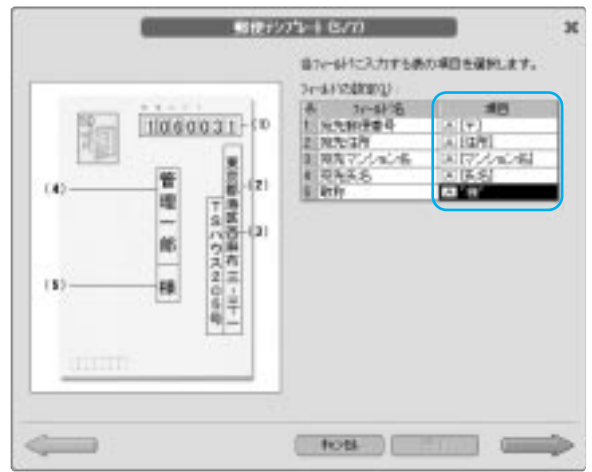

(2) [郵便テンプレート(6/7)] 画面に進みます。差出人として印刷する内容をそれぞれ 指定します。差出人を印刷しない場合には、郵便番号だけを入力します。[郵便番号] を 指定して Tab キーを押すと、[住所] に進みます。 必要な項目を入力し、 をクリックします。

|            | B(27/271-1 (6/7)     |   |              |
|------------|----------------------|---|--------------|
|            | 重法人の目りへおりご素植入力します。   |   |              |
|            | 1:808810<br> 18-001  |   |              |
| (z)        | #7##228##PP1 1072A   | - | ― 差出人のデータを入力 |
| (2)        | 定体系统<br>特式会社 使引工学问题的 | - |              |
| (0(10)22)) |                      |   |              |
| (mm)       | tos                  |   |              |

⑥ [郵便テンプレート(7/7)] 画面に進みます。はがき用レポートにつける表題を入力します。テンプレートから転記された表題が自動設定されているので、必要に応じて修正します。 □ □ キーで修正したい文字にカーソルを合わせてから修正してください。

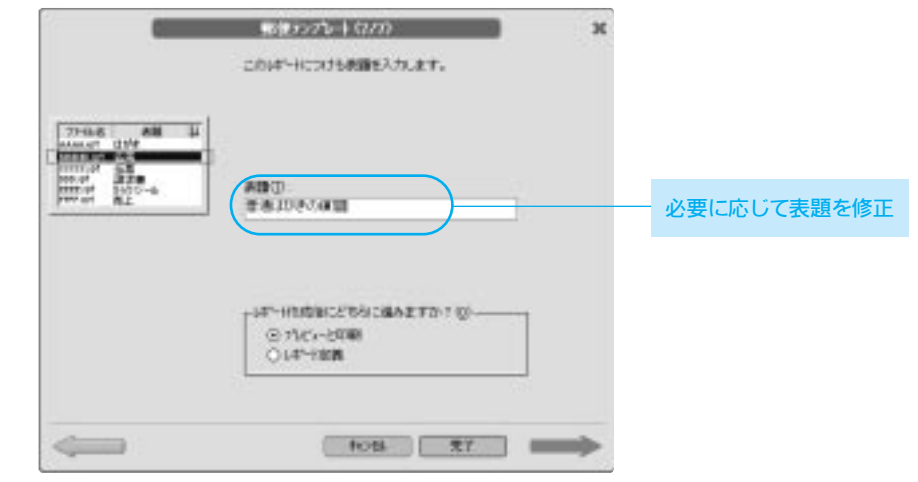

**住所** [郵便テンプレート(3/7)] 画

面で[漢数字1]を選んだ場 合、差出人の住所のなかの数 字も漢数字で印刷します。

差出人のフォントの変更 フォントは、レポート定義でテ キストオブジェクトの属性画面 の[フォント]タブで変更でき ます。

## 表題

表題はファイルにつけるメモで す。[桐ファイルパレット]の ファイル一覧で表示されます。 レポートファイルの目的などを 表わす内容を入力します。

レポートファイルの内容を示すメモです。桐ファイルパレットのファイル一覧で表示されま

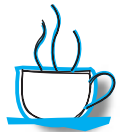

表題

す。 部長7ァイルバトット 7 × 2/2 EN. E76 057 E لزر 输出表 Lab--Merch 1000 22.18 45.5 CWR3WRIRD/94SempleWitt@WLvR-FW . 12 4 . 77128 売間 ロテンプレート作成用1.pt 普速はがき(個人宛、駅) ロテンプレート作成用Zapt 員形3号会社僅人完成2作成例 日本が空催人用作成用はなくまたまたい「ーコード和いた成用 日本が空催人用作成用の「新生まな」」ーニード和いた成用 日本が空催人用作成用の「新生まが空の構築」作成用 レポートファイルの表題 国際県作品の例1.pt 慶県作成の例 カード作式 田間易作成の例2.pt 簡易作成の例 一覧表形式 国際保護の利益の社 簡易作成の例 伝真形式 国際県作品の例4/12 簡単作成の例 タックシールベタイル地式 . . ٠ 7+(A-R/E):

作成したファイルの開き 方(プレビューと定義) この画面でレポートの作成は完 了です。 [プレビューと印刷]を選ぶと、 すぐにレポートの印刷プレビュ 一画面に進みます。 [レポート定義]を選ぶと、レ ポート定義画面に進みます。通 常は [プレビューと印刷] を選 びます。

# 14 [完了] ボタンをクリックすると、プレビュー画面に進みます。

| -                                                                                                    | BR7275-1 070                                          | ж       |
|----------------------------------------------------------------------------------------------------|-------------------------------------------------------|---------|
|                                                                                                    | このはいけにおける教師を入力します。                                    |         |
| 27446 88 4<br>MARA C UM<br>FITTO A SE<br>FITTO A SE<br>F |                                                       |         |
|                                                                                                    | 014-1100000205050000001100<br>0140-12000<br>014-12000 |         |
| -                                                                                                    | Hots T                                                | <b></b> |
|                                                                                                    | ここをクリック                                               | 1       |

(5)はがき用レポートが作成され、印刷プレビュー画面に進みました。つぎの節では、印刷プレビューの操作と印刷について説明します。

プレビューに進むときに エラーが出た場合

使用するプリンタによっては プレビュー画面に進む前に、 「プリンタに設定されている用 紙のユーザ定義サイズがレポ ートの用紙サイズ指定と異な ります」あるいは「ユーザ定義 サイズが見つかりません。XX に変更します」というエラー メッセージが出てくる場合が あります。

[はい] を選ぶと用紙サイズが 違う状態でプレビュー画面に 進みます。

[いいえ] を選ぶとレポート定 義画面に進みます。

これらのエラーについての詳細 は、「付録」を参照してくださ い。

|                              | 530                | 00          | 11                   |    |       |     |
|------------------------------|--------------------|-------------|----------------------|----|-------|-----|
| and an address of the second | 原数様                | テンション語本での言葉 | 大開発大阪市市内のぼりた日10-1-13 |    |       |     |
| <br>[" ane " -               | an <sup>1</sup> 10 | × 1°        | as I                 | 10 | 14 JU | ~ * |

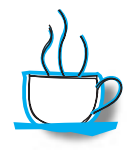

# 封筒用レポートの作成

封筒の宛名を印刷するレポートを作成するには、あらかじめ、印刷する封筒の型番(例: 長形3号)を調べておきます。型番がわからない場合には、縦横の長さを計測しておきます。 封筒用レポートの作成では、[郵便テンプレート(1/7)] 画面の [はがき・封筒の選択] で 「封筒」を選択し、封筒の種類で型番を選択します。型番が不明の場合には、イメージを 参考に縦横の長さが同じ封筒を選択します。

|   | 12/2010年10/20<br>12/2011年10月1日<br>12/2011年11日の日期を展開します。 |                           |
|---|---------------------------------------------------------|---------------------------|
|   | IZVA-HINOLOGY)                                          | ──「封筒」をクリックして<br>── 型番を選択 |
| 4 |                                                         |                           |

以後は、はがき用レポートと同様に操作します。[郵便テンプレート(6/7)] 画面で は、 をクリックして封筒の「のりしろ」の長さを指定してください(ただし、洋形封筒 では指定しません)。

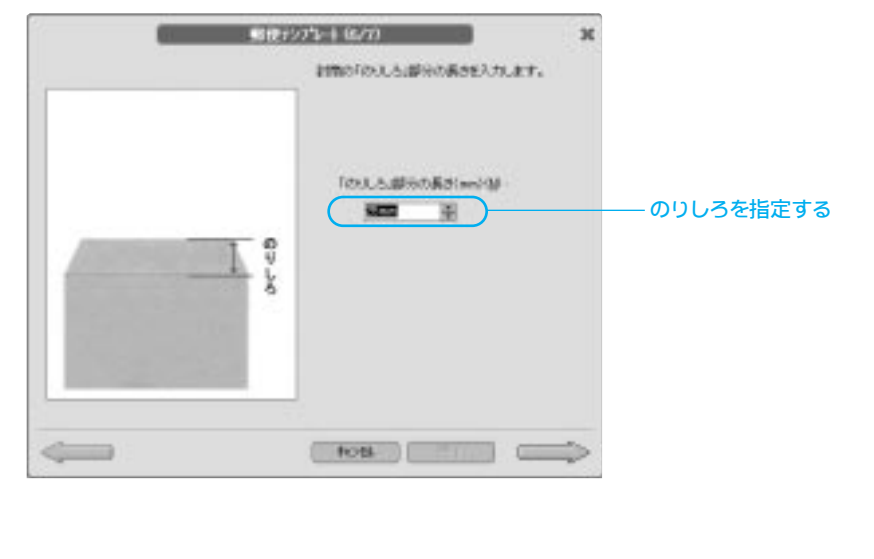